# **B** mozaïkportail

#### Support au parent – 1<sup>er</sup> accès

Commission scolaire des Grandes-Seigneuries

csdgs.qc.ca Service de l'organisation scolaire

50, boulevard Taschereau, La Prairie (Québec) J5R 4V3

### Sommaire

### Sections abordées

- Pourquoi le Portail parents?
- Portail parent sur l'ordinateur

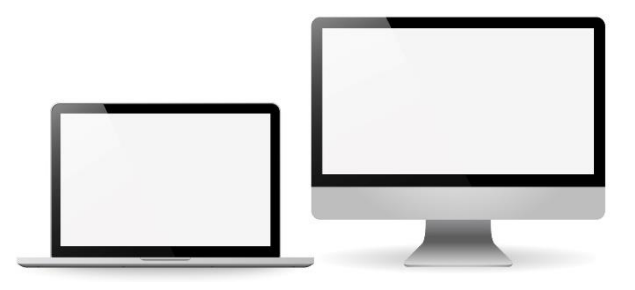

• Portail parent sur cellulaire et tablette

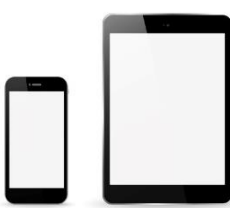

#### **Portail parent Mozaïk**

### Pourquoi le Portail parents?

- La réinscription à la commission scolaire est une obligation du ministère qui doit se faire annuellement
- Le répondant doit confirmer que l'enfant sera inscrit dans notre commission scolaire pour la prochaine année scolaire
- ✓ Le Portail Mozaïk réduit l'utilisation du papier
- Le Portail Mozaïk assure un conservation des documents et une accessibilité pour la CS

### Portail parent Mozaïk

### Ordinateur

#### www.portailparents.ca

 Comment aider un parent qui désire créer un compte ou se connecter via un ordinateur

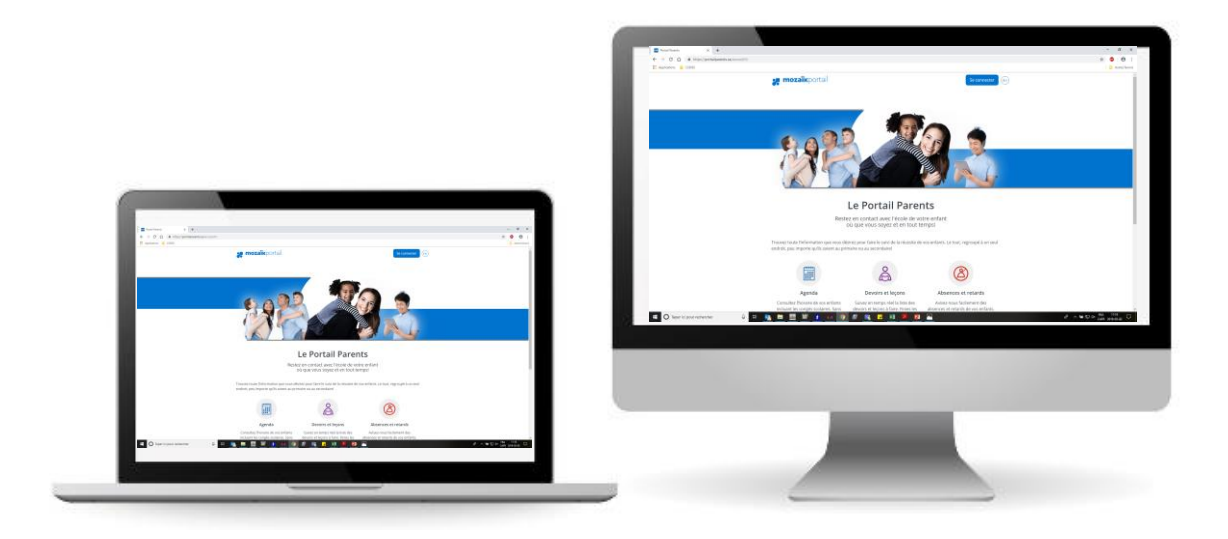

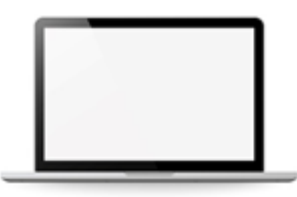

Création du compte sur le <u>www.portailparents.ca</u>

1. Cliquer sur SE CONNECTER

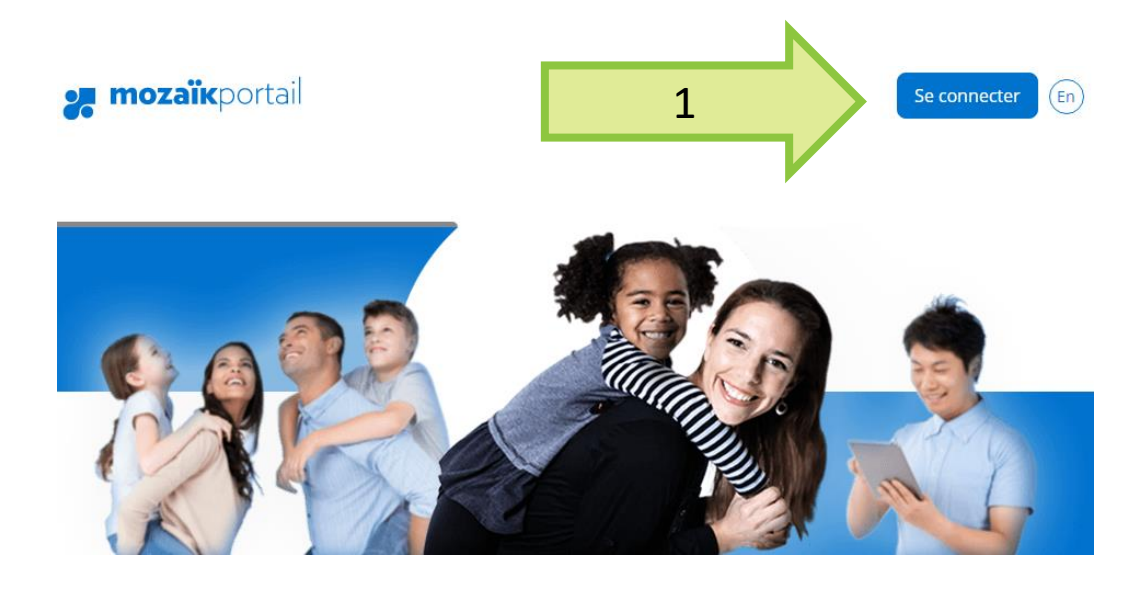

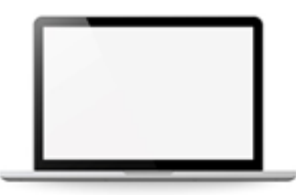

Création du compte sur le <u>www.portailparents.ca</u>

2. Cliquer sur CRÉER VOTRE COMPTE

#### Accès aux parents

Avant de vous connecter, assurez-vous que votre établissement scolaire est abonné au service.

#### Aide à la connexion

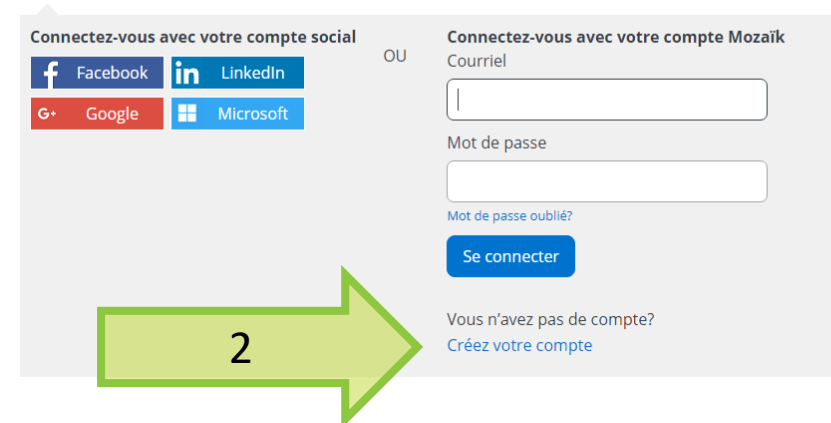

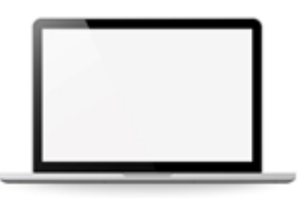

- 3. Inscrire le courriel (doit être celui utilisé dans le dossier de l'élève à la commission scolaire)
- 4. Cliquer sur OBTENIR UN CODE DE VÉRIFICATION

|   | Accès aux parents                                                                             |
|---|-----------------------------------------------------------------------------------------------|
|   | Avant de vous connecter, assurez-vous que votre établissement scolaire est abonné au service. |
|   | Aide à la connexion                                                                           |
|   | Complétez les informations suivantes :                                                        |
|   | Le courriel doit être celui que vous avez fourni à l'école.                                   |
|   | Courriel                                                                                      |
| 3 |                                                                                               |
| 4 | Obtenir un code de vérification                                                               |

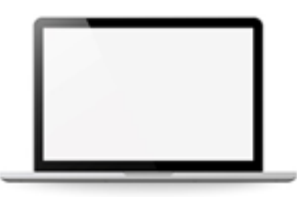

- 5. Inscrire le code à 6 chiffres reçu par courriel
- 6. Cliquer sur VÉRIFIER LE CODE
  - Le message « Le courriel doit être celui que vous avez fourni à l'école » apparaîtra

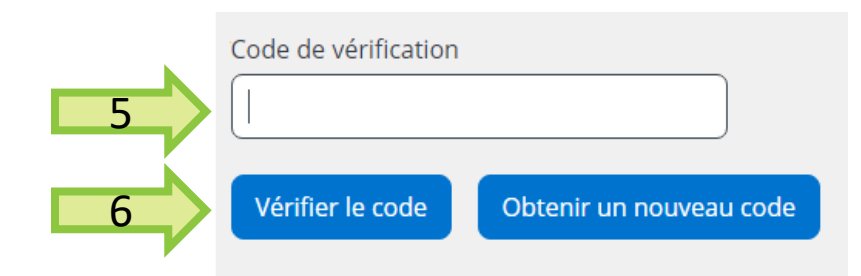

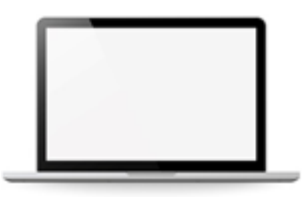

- 7. Créer un mot de passe
- 8. Cliquer sur ENREGISTRER

|   | Le courriel doit être celui que vous avez fourni à l'école. |  |  |
|---|-------------------------------------------------------------|--|--|
|   | Modifier le courriel                                        |  |  |
|   | Nouveau mot de passe                                        |  |  |
| 7 | Confirmation                                                |  |  |
|   |                                                             |  |  |
| 8 | Enregistrer Annuler                                         |  |  |

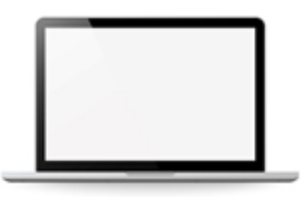

Associer le ou les enfants dans le Mozaïk Portail

1. Cliquer sur CLIQUER ICI POUR REMPLIR LE FORMULAIRE

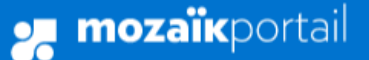

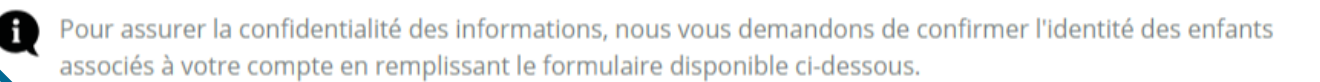

Cliquez ici pour remplir le formulaire

(En)

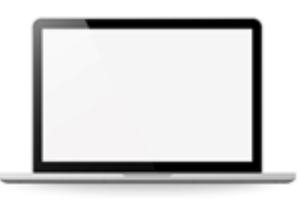

- 2. Sauter les questions de NIP ou établissement privé
- 3. Inscrire la bonne commission scolaire
  - CS des Grandes-Seigneuries (en commençant à l'écrire, elle devrait apparaître dans les suggestions)

|                                                                                      | Commission scolaire                 |
|--------------------------------------------------------------------------------------|-------------------------------------|
| Associer un enfant à mon compte                                                      | Sélectionner la commission scolaire |
| Pour obtenir l'accès aux informations scolaires de votre enfant, veuillez remplir le |                                     |
| J'ai reçu un NIP os l'établissement scolaire non 3                                   | cs des gr                           |
| Mon enfant fréquence en etablissement privé non                                      | CS des Grandes-Seigneuries          |

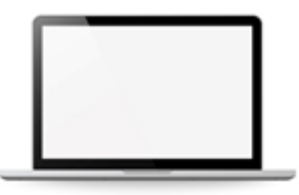

- 4. Inscrire les informations sur l'enfant
  - Nom de l'enfant
  - Prénom de l'enfant
  - Date de naissance (avec le menu déroulant)
  - Numéro de fiche ou code permanent (une étiquette avec les informations de l'enfant est apposée en début d'année dans l'agenda scolaire)

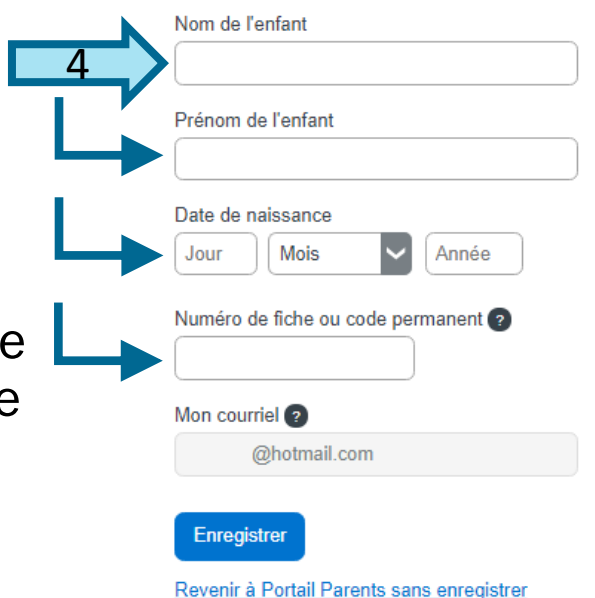

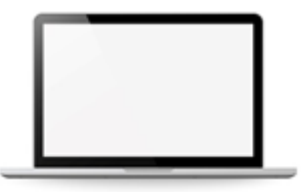

- 5. Cliquer sur ENREGISTRER
- 6. Cliquer sur
  - CLIQUER ICI pour terminer
  - RÉPÉTER POUR UN AUTRE ENFANT pour ajouter tout autre enfant à lier au compte

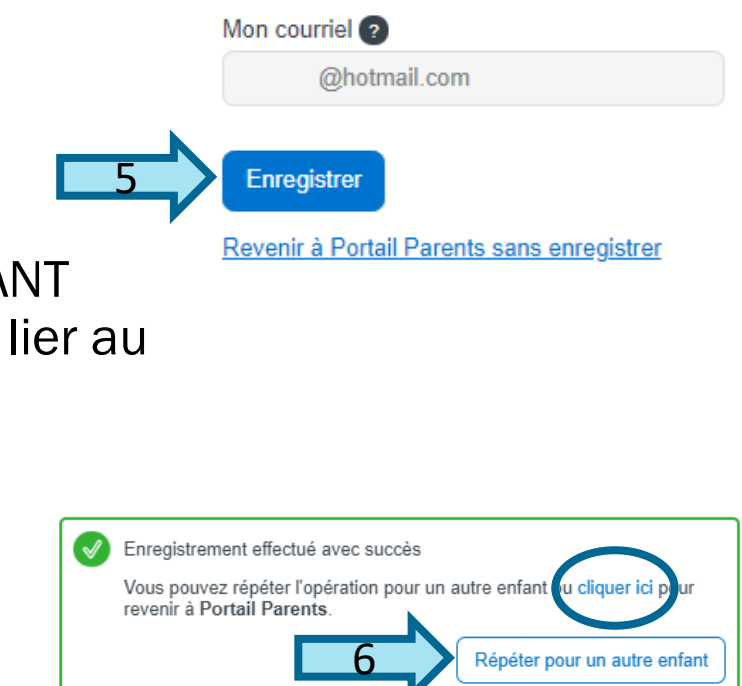

### Portail parent Mozaïk

### Cellulaire ou tablette

#### www.portailparents.ca

 Comment aider un parent qui désire créer un compte ou se connecter via un cellulaire ou une tablette

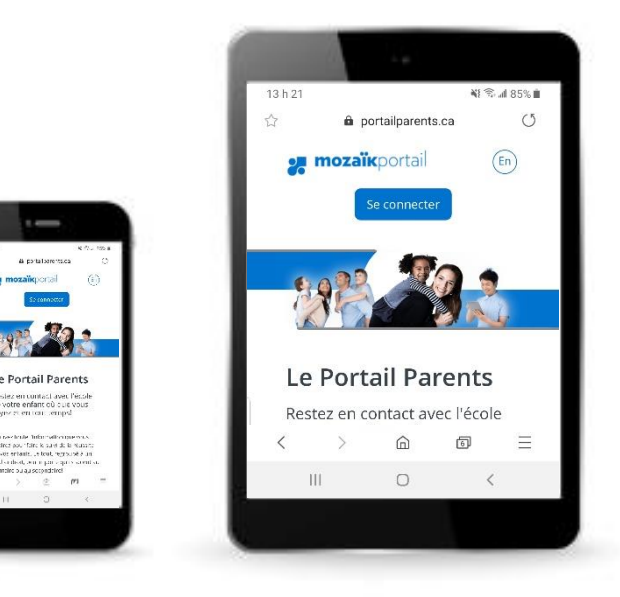

Création du compte sur le <u>www.portailparents.ca</u>

1. Cliquer sur SE CONNECTER

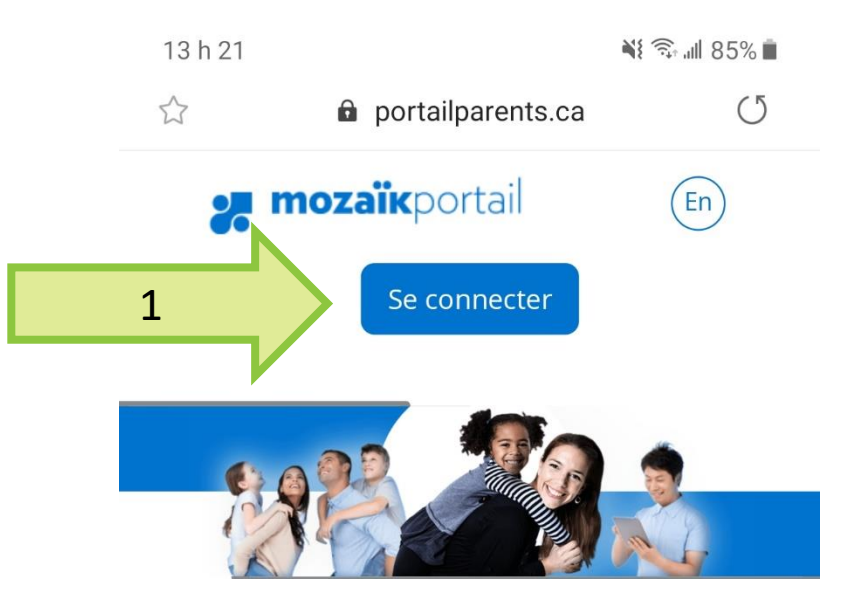

Étape 1

# Création du compte sur le <u>www.portailparents.ca</u>

2. Cliquer sur CRÉER VOTRE COMPTE

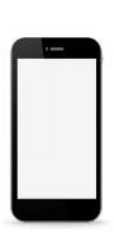

#### Accès aux parents

Avant de vous connecter, assurez-vous que votre établissement scolaire est abonné au service.

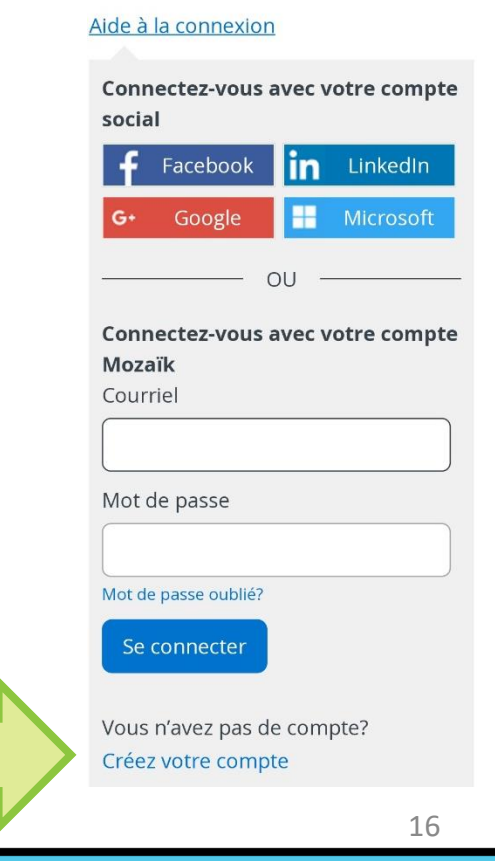

2

Création du compte sur le <u>www.portailparents.ca</u>

- 3. Inscrire le courriel (doit être celui utilisé dans le dossier de l'élève à la commission scolaire)
- 4. Cliquer sur OBTENIR UN CODE DE VÉRIFICATION

Complétez les informations suivantes : Le courriel doit être celui que vous avez fourni à l'école. Courriel Obtenir un code de vérification

- 5. Inscrire le code à 6 chiffres reçu par courriel
- 6. Cliquer sur VÉRIFIER LE CODE
  - Le message « Le courriel doit être celui que vous avez fourni à l'école » apparaîtra

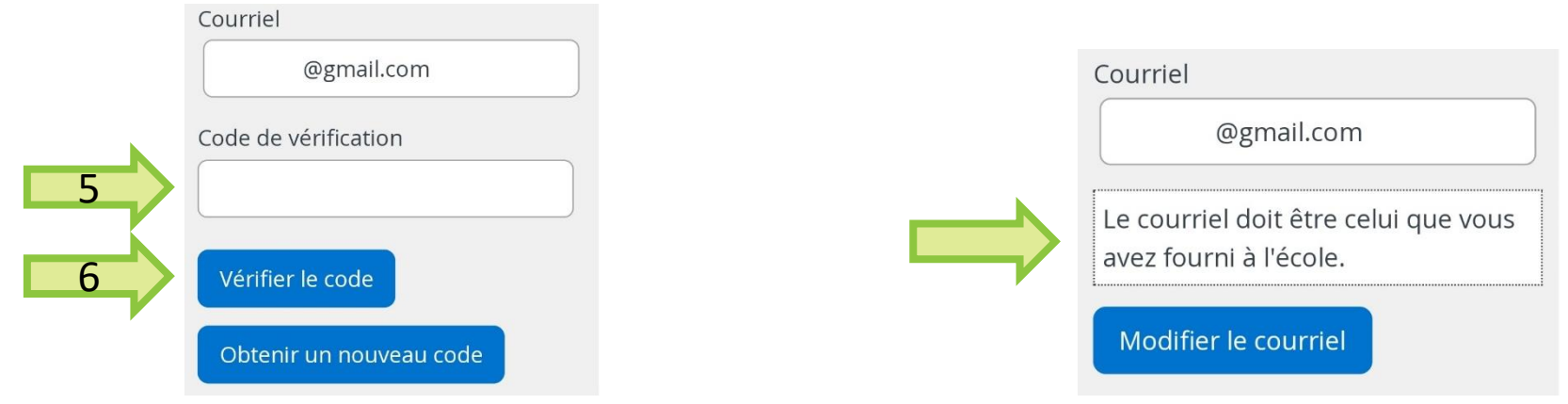

- 7. Créer un mot de passe
- 8. Cliquer sur ENREGISTRER

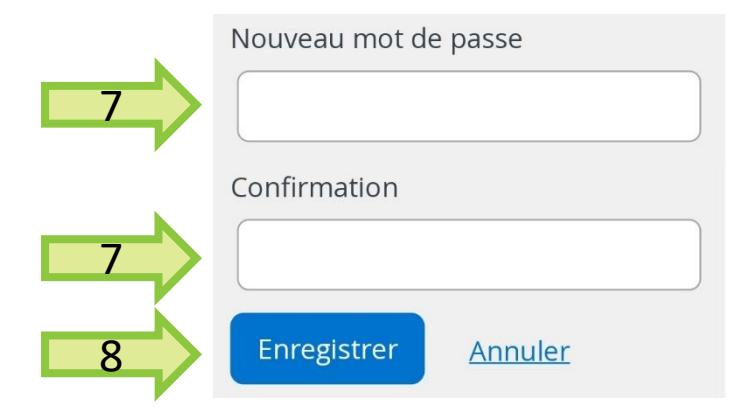

Associer le ou les enfants dans le Mozaïk Portail

1

1. Cliquer sur CLIQUER ICI POUR REMPLIR LE FORMULAIRE

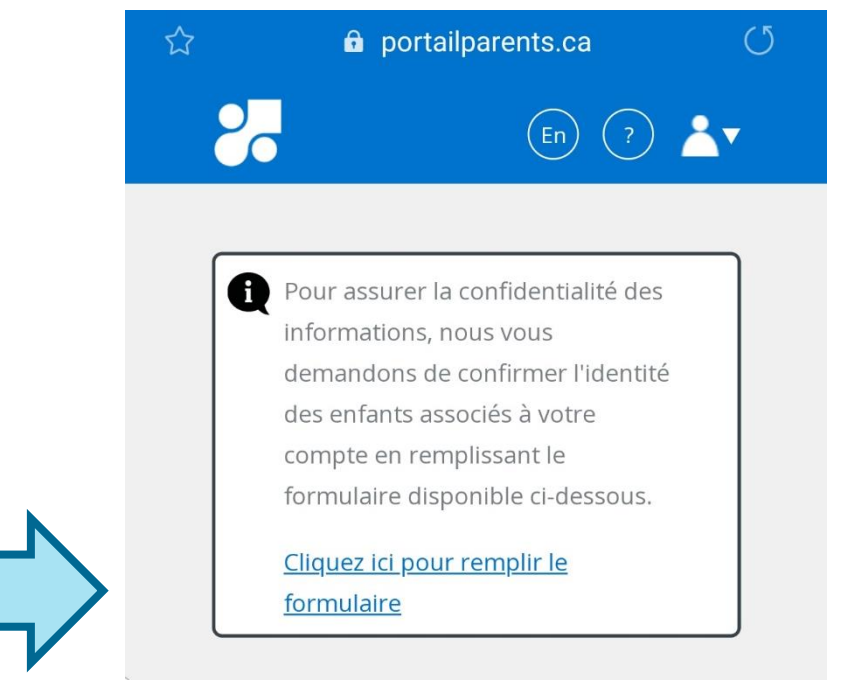

- 2. Sauter les questions de NIP ou établissement privé
- 3. Inscrire la bonne commission scolaire
  - CS des Grandes-Seigneuries (en commençant à l'écrire, elle devrait apparaître dans les suggestions)

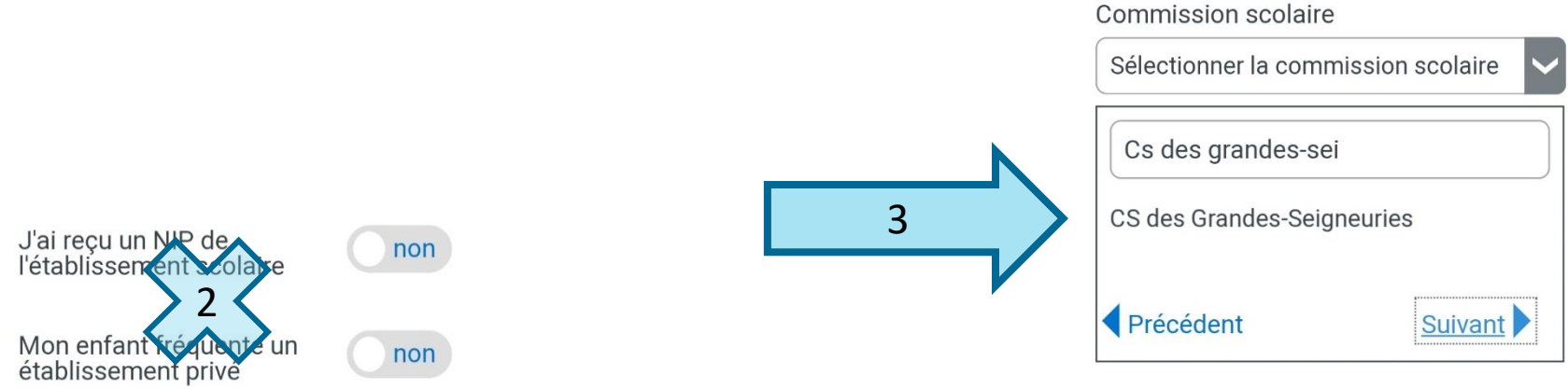

- 4. Inscrire les informations sur l'enfant
  - Nom de l'enfant
  - Prénom de l'enfant
  - Date de naissance (avec le menu déroulant)
  - Numéro de fiche ou code permanent (une étiquette avec les informations de l'enfant est apposée en début d'année dans l'agenda scolaire)

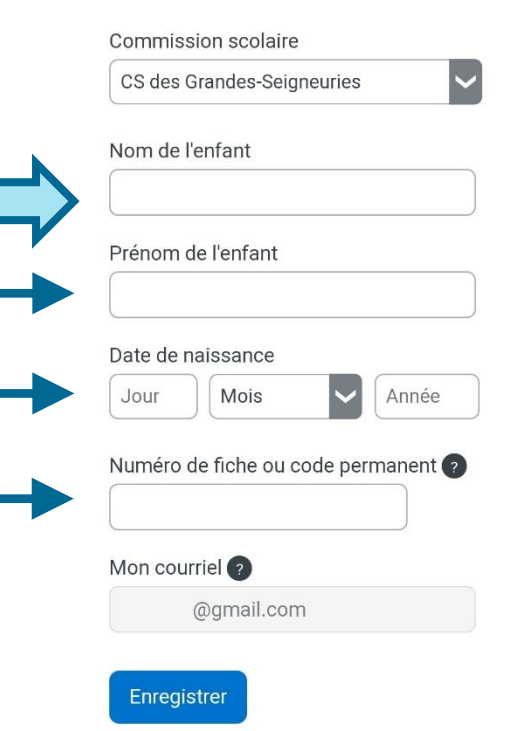

- 5. Cliquer sur ENREGISTRER
- 6. Cliquer sur
  - CLIQUER ICI pour terminer
  - RÉPÉTER POUR UN AUTRE ENFANT pour ajouter tout autre enfant à lier au compte

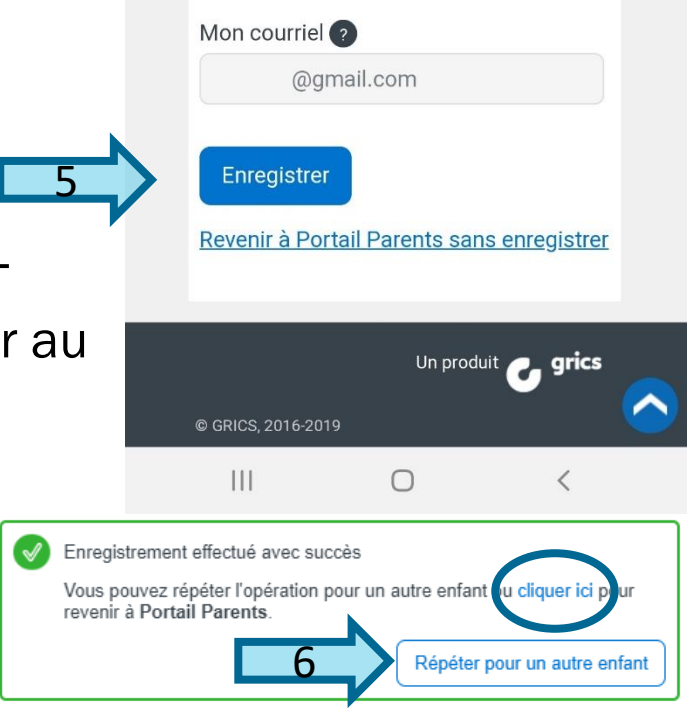